# **User information**

AquaControl + Fill level measuring device and drinking water supply

# Item no.: 351021

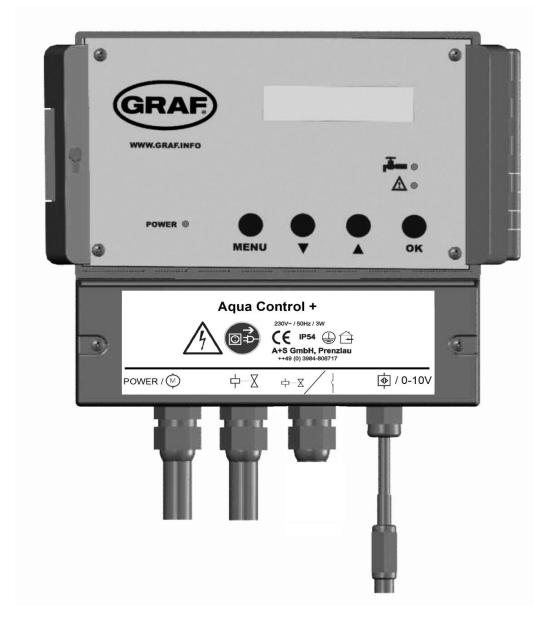

Otto Graf GmbH Kunststofferzeugnisse Carl-Zeiss-Str. 2-6 D-79 331 Teningen Tel .: 07641-5890 Fax: 07641-58950

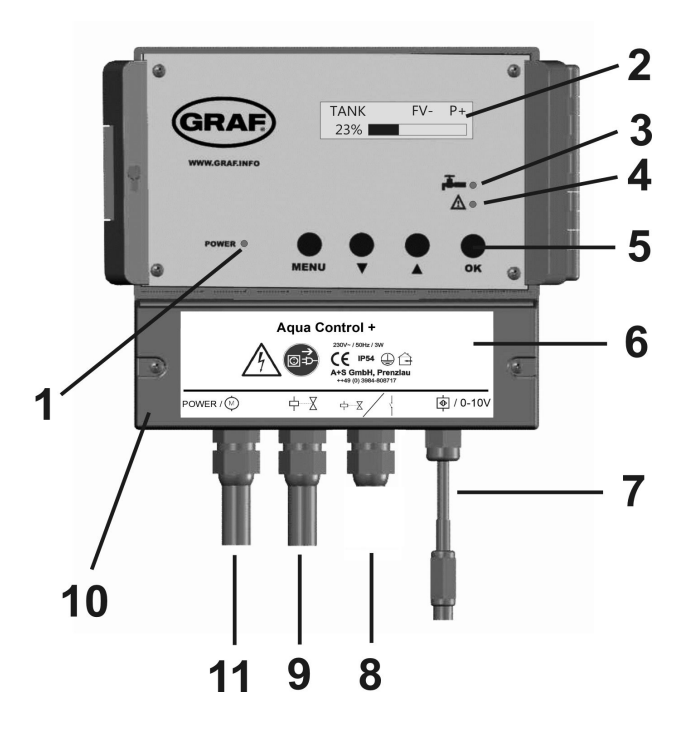

#### Figure 1: View of equipment

- 1: LED for power supply display
- 2: Display
- 3: LED for drinking water operation
- 4: LED for faults and malfunction
- 5: Operating buttons
- 6: Lower cover of the System Control
- 7: Main connection cable with coupling for data lead and analogue outlet (0-10V)
- 8: Alarm indicator contact and valve connection for filter cleaning the rainwater filter
- 9: Valve connection with power coupling
- 10: The mains circuit breaker of the system controls are under this cover.
- 11: Mains power supply cable and pump connection with power coupling

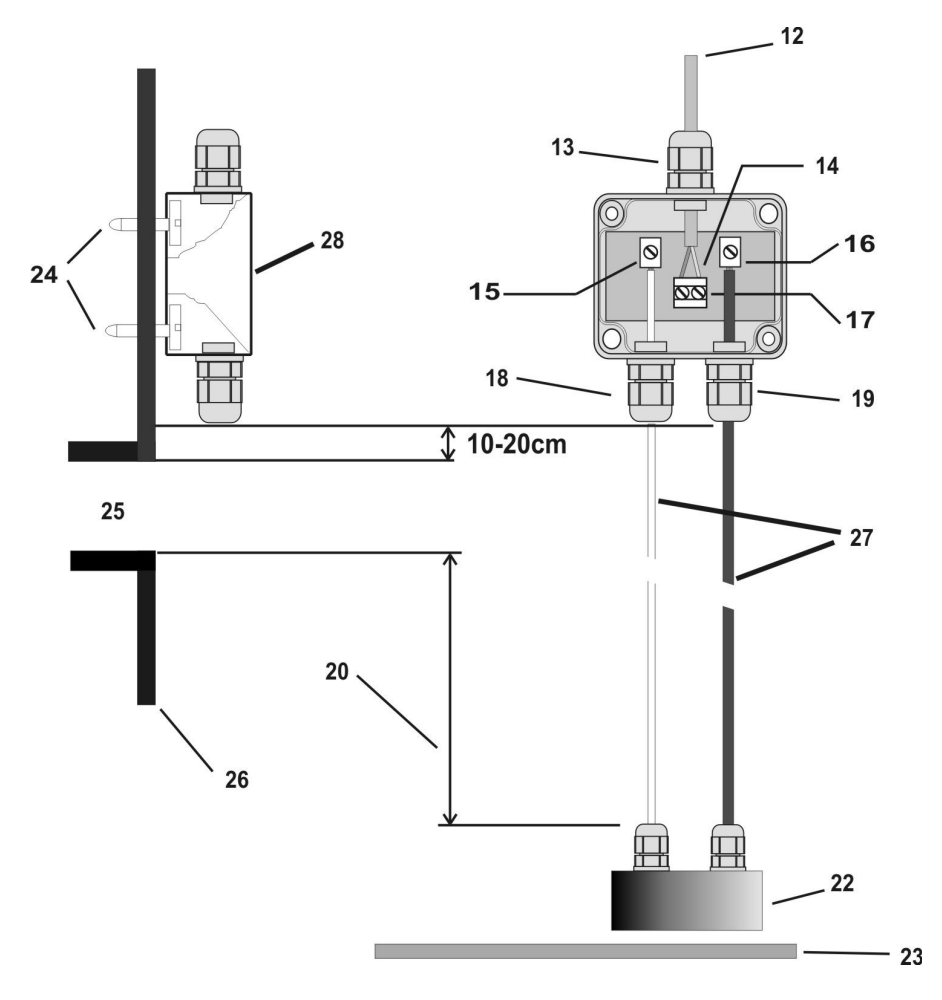

Figure 2: Sensor assembly

- 12: Data cable
- 13: screw cap 3
- 14: Connection of the data cable is reverse protected.
- 15: connect white cable here
- 16: connect red cable here
- 17: data cable terminal
- 18: screw cap 2
- 19: screw cap 1

- 20: active measuring length
- 22: Stainless steel probe
- 23: Tank floor
- 24: Screws must be blunted ! (danger of injury)
- 25: overflow
- 26: Tank side in dome
- 27: Sensor
- 28: Sensor control box (measurement pick-up)

# **<u>1. Safety Instructions</u>**

Please read carefully the safety and instruction manual before using this device! Follow all instructions that are in the User Guide (Manual) to achieve the optimal performance. Please keep these safety and operating instructions safe for further use.

**General Safety Instructions** 

# Symbol Explanation

- refers to an information

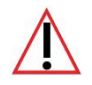

- means warning and indicates a special situation

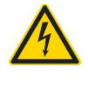

- indicates a hazardous situation which may cause to heavy or serious injury or even death

# <u>1.1 Personnel</u>

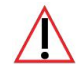

The installation, commissioning and dismantling of the device must be done only by trained and authorized personnel. During installation, it is necessary to pay attention to the safety regulations defined by the user and local laws and rules.

# **1.2 Proper Use of the Device**

The equipment is designed exclusively for the intended purpose specified in the manual. Any other use and / or misuse of the device can lead to unpredictable risks including death and causes the loss of all the claims against the manufacturer.

# **1.3 Limitation of Liability**

The manufacturer would not take over any liability for damages resulting from:

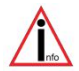

- the usage of the device by untrained and unauthorized personnel,
- use of device for not intended purpose
- opening and/or manipulation of the device
- not following the manual and safety instructions

# **<u>1.4 Electric Current</u>**

#### **!!Danger of life from electric current!!**

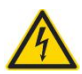

Direct contact to the parts of the device will cause an electric shock. In case of damage to the insulation, the device must be switched off immediately and the damaged area must be de-energized. While maintaining on the device, ensure that the power supply is off at all times and make sure the device is de-energized.

# **<u>1.5 Electric Shock</u>**

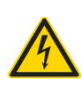

If objects (e.g. hairpins, needles or coins) or liquids fall into the device, it can cause life threatening electrical short-circuits, which can lead to fire. The user has to make sure that above mentioned objects, especially made of metal and/ or liquid things, will not fall in to the device intentionally or unintentionally.

# **1.6 Safety Operations**

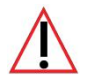

The operation and use of the device is to be done by instructed and authorized personnel only.

# **1.7 Power Supply**

The equipment exclusively operates with the operating voltage indicated in the manual.

# **1.8 Cable Connection**

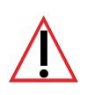

When installing the cable connections, the user needs to pay attention to the safety regulations. Always pay attention to the connection to the protective earth ground! Pay attention when connecting with other devices, that those have to be of the same earth potential (same heavy current/voltage side).

# 1.9 Ventilation

The equipment must be installed in so that good ventilation to the device is ensured. Do not put any covering objects on the device, such as newspapers, books or towels.

#### 1.10 Water and Moisture

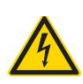

The device is not allowed to operate in close vicinity of electrical conductive liquids or moist areas. It is not allowed to place any liquid things on the device or in the nearby area of the device. **Attention: Danger of Electric Shocks!** 

# **<u>1.11 Temperature and Heat</u>**

The operating temperature of the device is defined in the specifications. The device must not be placed near things which produce heat such as to blowers, heaters, furnaces or other devices.

#### **1.12 Opening the Device**

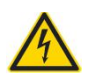

**Disconnect the mains plug before opening the device!** There is a risk of electrical shock when touching the parts inside the device. It is not permitted to make any changes in the device.

# 1.13 Cleaning

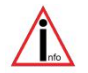

Do not use any volatile solvents such as alcohol, diluents, gasoline etc. to clean the device. Only use a dry, clean cloth.

#### 1.14 Unusual Smell

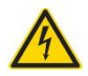

If any unusual smoke or smell occurs, immediately switch off of the device and remove it from the main power supply! Contact your dealer or the manufacturer.

# <u>1.15 Fuses</u>

# The replacement of the fuses in the device is only permitted by trained and authorized technical staff.

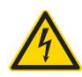

The change of the fuses is only allowed when the device is switched off and is removed from the main power supply. Otherwise there is a risk of electric shocks. The security functions and safety values are mentioned in the manual. The guarantee for this equipment will expire in case of using other fuses than those specified in the manual.

#### 1.16 Repairing

The user is not allowed to perform the maintenance work by himself, except for those specified in the manual. All maintenance and repair work must be done by trained and authorized technical personnel.

#### **<u>1.17 Important notes on safety</u>**

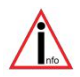

**Special Safety Instruction** 

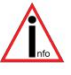

# Please, read and follow safety instructions carefully before assembly or using the device!

During installation and when working with 230 V  $\sim$  mains supply the VDE regulations must be followed. Equipment using a 230 V  $\sim$  supply may only be installed and commissioned by a qualified tradesman. The assembly place must allow all possible safety precautions when laying the attached cables.

Power supply cables and data cables may not be damaged or squeezed for any reasons. Plan the assembly place so that you can reach the mains plug easily and unplug it from the electrical outlet in dangerous situations.

Choose the assembly place so that children cannot play or be near to the device and at its connections without supervision.

Before opening the device disconnect it from the mains supply (unplug) otherwise there is a serious danger of an electrical shock.

Fuses may only be replaced with standard-compliant parts with the same nominal value.

All liability is excluded for damages which result from non-compliance of these instructions or from an improper handling of the device. At chosen intervals in this hand book we will give directions for safety precautions. These safety precautions have been specially marked.

# 2. Description and intended use

The AquaControl+ is an electronic water management control system.

It has been developed especially for rain water usage systems. It can be used with a wide variety of tank systems.

Tanks made from metal or steel reinforced cement may only be used when the following conditions have been correctly followed.

Metal tanks lead to faulty readings. Helpful is to assemble the device so that the sensor is as far as possible from the metal sides so for example, in the centre of a cylindrical tank. The system controls offer an easy to use guide for the switch programming. Using an LCD display the fill measurement is shown in 1 % stages (in relation to the height of the tank). The sensor operates with a 12 volt supply. All programmed values such as the tank height are retained after disconnection of the power supply or after a power-cut.

# 3. Description

Performance features:

- Fill level measurement readout in 1% steps and with an additional bar type indicator
- In 1% steps freely variable choice of the switching points for the drinking water refill
- Automatic flushing of the system (choice of intervals in day and time are possible)
- Dialogue oriented user guidance (choice of language)
- Equipment indication using 3 additional LED
- Supervision of the measurement pick-up and the sensor
- Error indication in simple text

Technical data:

# **Control electronics**

#### **Measurement sensors**

| Operating current | :230V AC         | Measurement voltage | :12V DC      |
|-------------------|------------------|---------------------|--------------|
| Fused             | :T50mA           | Measuring frequency | :(0,2-20)kHz |
| Power consumption | :3VA             | Data cable length   | :20m         |
| Tank height       | :3m (optional 6m | l)                  |              |
| Measurements [mm] | :155x165x90      | Measurements [mm]   | :90x80x50    |

#### Pump connection

#### Valve connections

| Operating voltage | :230V AC     | Operating voltage           | :230V  | AC |
|-------------------|--------------|-----------------------------|--------|----|
| Pump capacity     | :max. 1200VA | Valve effective performance | : max. | 1A |

#### Note:

Only the control electronics in the device are protected by the fuse. Valves and pump connections are **not** protected. These are protected only by the mains supply via the mains fuse.

The yellow LED indicating "Drinking water operation" [3] is lit as soon as the valve switches over to the mains supply. The user is made aware that the system now uses water from the mains supply. The red LED for "Faults and malfunctions" [4] is lit as soon as the system identifies a fault. The display will then show a warning that describes the cause of the fault in plain text.

#### 4. Assembly 4.1 Control system

The mains plug of the device serves as an on / off switch.

# Before opening the equipment pull the plug out from the mains socket!

- Loosen the fastening screws of the lower cover [6] and remove the cover
- Mark out drilling points and drill according to sketch
- Fasten the device with the enclosed installation material (rawlplugs and screws)

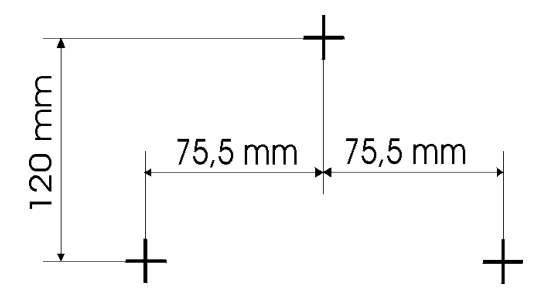

Figure 3: Drilling outline for housing outline

# 4.2 Connection sensors and data cable:

The sensor electronics comprise of a stainless steel probe [22] with a red and a white connecting cable [27] and the sensor measurement pick-up [28].

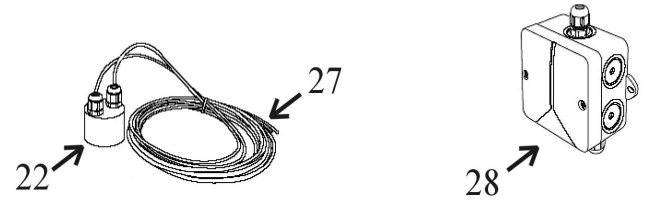

Figure 4: Sensor technology

- Now the sensor measurement pick-up [28] (cover removed) should be installed on the tank wall (preferably in the man hole shaft of the Graf synthetic tank). The location of the mounted sensor pick-up should be between 10 and 15 cm above the overflow [25]. The enclosed screws should be used to secure the device. After fully tightening the screws, the points that are showing themselves on the outside of the tank must be blunted to avoid injury [24].
  - 2. Measure the height from the bottom of the tank [23] to the end of the terminals [15] and [16] on the measurement pick-up [28].
  - 3. Shorten the connection cable to suit the measured height.
- 4. Connect the sensor cable to the sensor as described in the following instructions: Remove between 5-7 mm of the insulation from both of the cables. Next, pass the red cable through the screw mounting 1 [19] and

tighten this lightly, then connect the red cable to the terminal **[16]**. The free white cable is now passed through the screw mounting 2 **[18]** and tightened lightly, then connect the white cable to the terminal **[15]**.

- 5. Now pass the end of the data cable that has no plug connector [12] through the screw mounting 3 [13]. Lightly tighten the screw mounting and connect the cable wire cores of the data cable [12] to the double terminal [14]. The connection of the data cable is reverse polarity protected. Attention! The screws should be tightened with care to ensure that they are not damaged through over tightening.
- 6. Now recheck that all the screwed items and the sensor components have been fitted correctly. Replace the cover of the measurement pick-up and secure this with the appropriate fastening screws.
- 7. The installation of the data cable [12] to the system control must be according to good professional practice to constitute a correct completion of the sensor technology: A protective cable conduit must be used. (The data cable is not suitable for installing directly in the earth). The end of the data cable that is still unconnected is fitted with a plug connector. This is to be plugged into the appropriate socket [7] of the system control. Diagram 2 on page 3 makes clear the interrelation:

# Note:

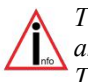

The red and the white cable going down to the probe should be straight and smooth to be drawn taught by the weight of the stainless steel probe. The stainless steel probe must hang just above the tank floor.

# 4.3. Electrical wiring diagram

The AquaControl+ offers the rain water system a dry run protection for the pump or the house water system. So that the dry run protection will function properly the rain water system must be wired according to the following diagram.

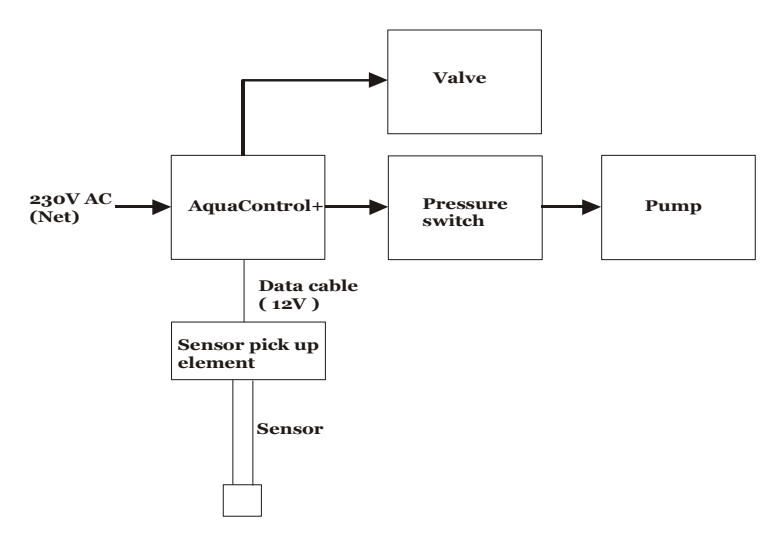

Figure 5: electrical wiring diagram

# Note:

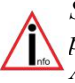

Should the existing pump or house water system already have a dry run protection it may be appropriate and is possible to order the AquaControl+ without a dry run protection.

# 4.4 Connection of the solenoid valve

Connect the plug of the solenoid valve with the centre coupling **[8]** of the control electronics (see figure 1).

# 5. Commissioning

Before the putting the equipment into operation check and be sure that all electrical connections are correctly insulated and all covers are properly closed.

Now open the transparent cover of the system controls. Plug the equipment into the mains socket (this socket must be exclusively for the equipment and be on its own fuse). The system then runs a system check through automatically.

For the duration of the system check (approx. 10 seconds) the following signal will be displayed in the window:

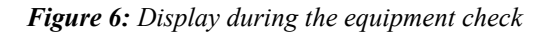

The equipment type is shown on the first line and the software check in progress is shown in the second line.

If after the initial installation check all is correct, the LCD indicator will display the fill level (in %).

The figure 7 shows the LCD-display in the operation mode. The display shows the filling level and the operating modes as abbreviations: "FV" and "P". These abbreviations correspond as follows:

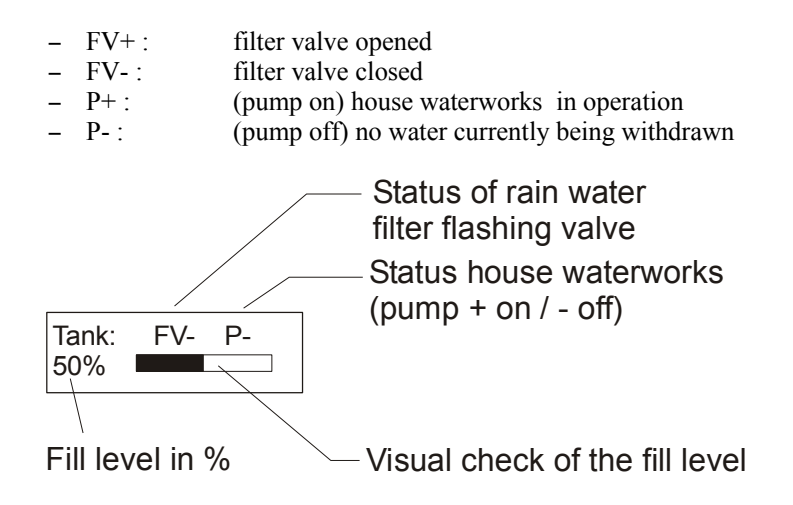

Figure 7: Display in the operation mode

# 6. Set up of the system control:

After putting into operation, the system control must be adjusted and programmed according to the conditions and requirements of the individual users system. The required settings are easily programmed. There are four buttons for this purpose. All necessary programming data entries follow a menu displayed by the LCD. For the set up follow all the points listed in table 1 in the sequence as shown. Should any error in the sequence occur then it is necessary to begin the set up again from the beginning starting with the tank height. Begin the programming of the settings by pressing the button marked "MENU".

With the buttons "+" or "-" the menu may be scrolled backwards and forwards. With the respective menu point shown the values may be altered. For this the button "ENTER" must be used. The "?" displayed in the LCD will now change to a ">"graphic character. With the "+" or "-" the desired value may now be entered according to individual requirements. When the desired value has been entered this must be confirmed by pressing the "ENTER" button. The value is only then taken over and stored in the programming of the unit.

Through pressing the "MENU" button again the display changes back to the operation mode.

It is possible to reset the unit to the factory setting standard values at any time. The resetting can only be carried out in the operation mode (Display see Figure 7): To do this press the "ENTER" button and hold it pressed. Now simultaneously in addition press the "MENU" button. After a short wait the following display will be shown:

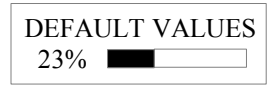

# Figure 8: Message reset to standard factory settings

As soon as this message is displayed the buttons may be released

The menu structure integrated in the system control is introduced to familiarise the user in diagram 9. To bring up the menu, press and hold the "MENU" button for longer than 5 seconds. All outlets are inactive when the menu level has been activated. The operation of the device is suspended. The system control switches automatically back to the operating mode when no entries have been received for approximately 30 seconds.

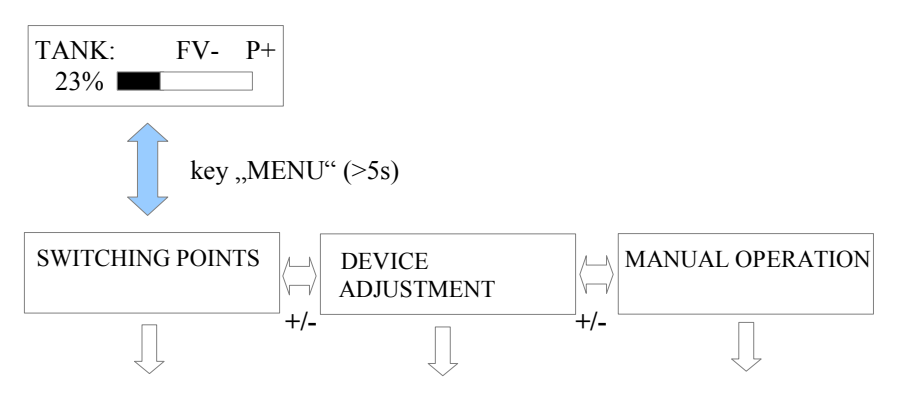

Figure 9: Main menu level

Press the "ENTER" button to arrive at each of the listed sub-menu functions. Through pressing the "MENU" button again the display changes back to the operation mode.

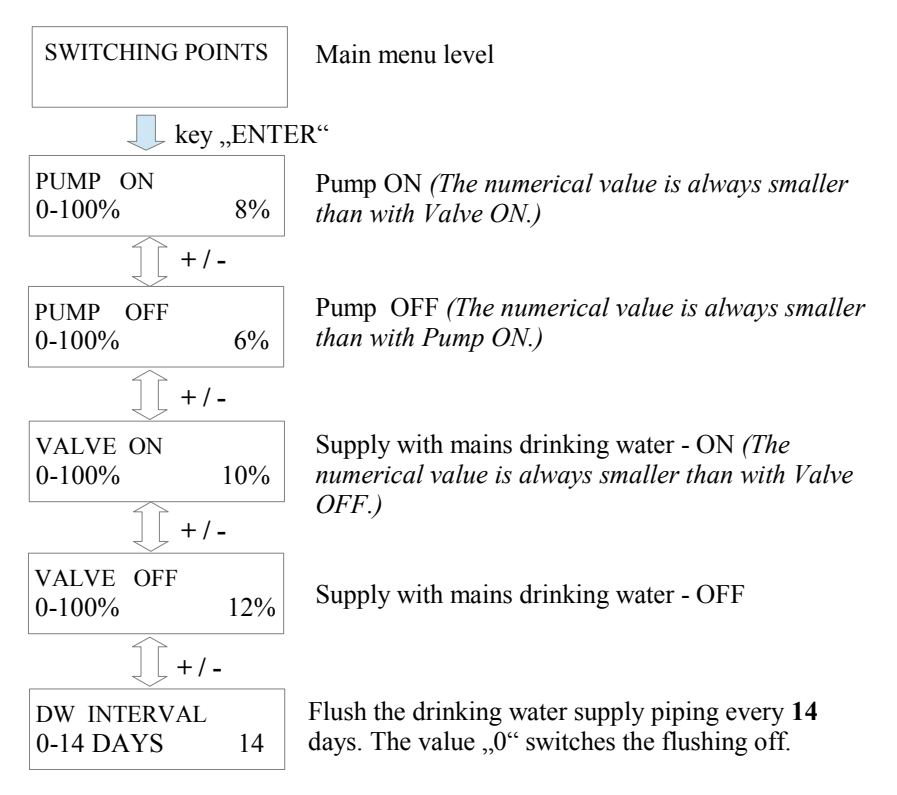

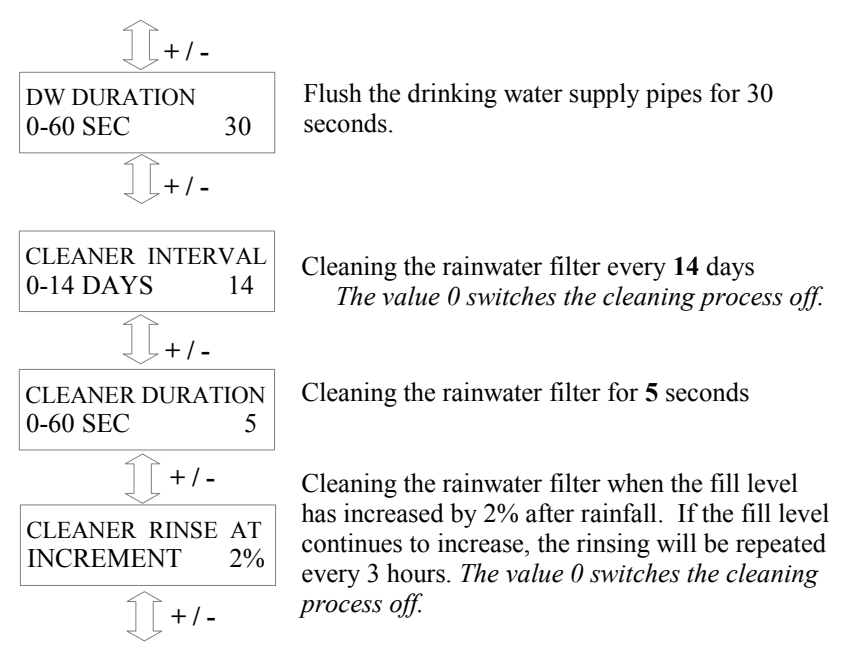

Figure 10: Sub-menu "Switching points"

Press the "ENTER" button to alter the respective switching points The value to be altered will begin to blink. The value may then be adjusted by using the "+" and the "-" buttons. Press the "ENTER" button again when the displayed value should be accepted.

The following is an introduction to the general device settings:

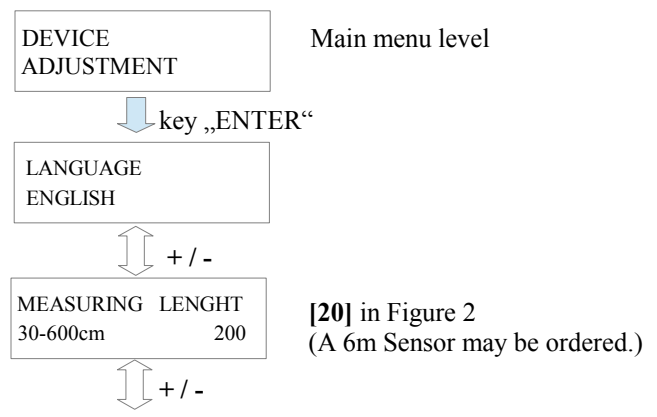

Figure 11: Sub-menu "General device description"

The last part of the operation level covers the manual functions:

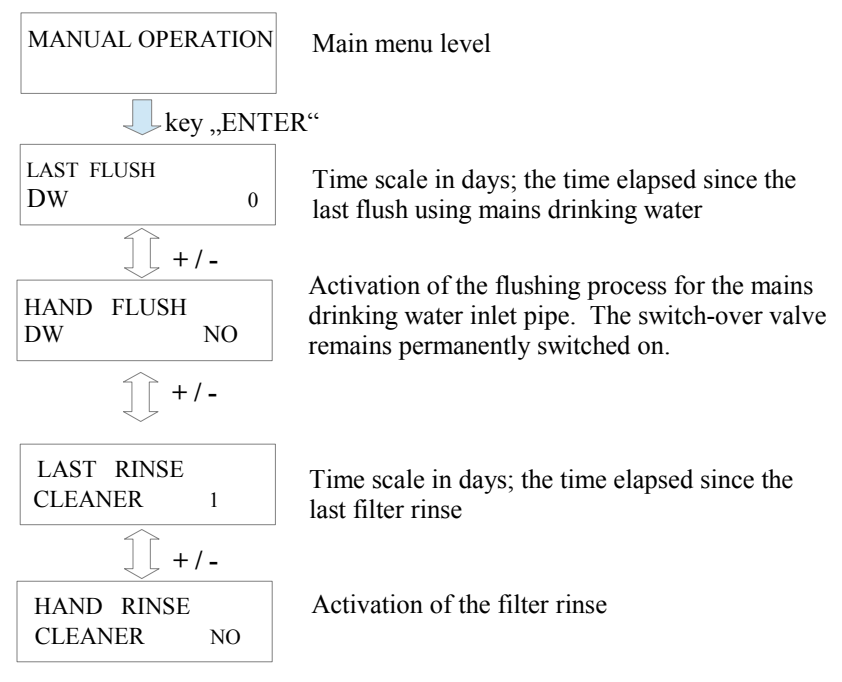

Figure 12: Sub-menu "Manual functions"

# 7. Error messages and fault correction:

# The operation of the system control is to be checked at regular intervals (at the latest every 4 weeks).

The read out reports always represent only probabilities; e.g. no clear localization by the device is possible for <u>overlaying faults</u>.

Please also take note that the system control device cannot identify any malfunction of the house water system. (No malfunction signal is supplied by the house water system to the system control device).

If faults are recognized by the sensors the system control cannot continue to work **independently.** 

The particular faults are shown on the plain text in the display:

| ERROR<br>SENSOR           | The reason for this error is that the white sensor cable has been damaged.                                                                                                    |
|---------------------------|----------------------------------------------------------------------------------------------------|
| ERROR<br>DL SHORT CIRCUIT | <ul> <li>Error possibilities:</li> <li>The data cable of the measurement pick-up is not connected to the data cable terminal [14] but has been connected to the sensor terminal [15/16]</li> <li>Cinch plug or the cinch connector has a short circuit</li> <li>Wires of the data cable have been damaged</li> </ul> |
| ERROR<br>SENSOR CONTROL   | The measurement sensor delivers no signal and must be replaced.                                                                                                    |
| ERROR<br>SENSOR SYSTEM    | For further diagnosis, remove the stainless steel weight <b>[22]</b> out of the water. If the error indication has now stopped, then the sensor it self was the cause of the fault. If the error indication should continue, this implies that the measurement pick-up                                               |

is defect.

| ERROR<br>NO SIGNAL | The communication between the system control to the measurement pick-up is interrupted.                                                                                                 |
|--------------------|----------------------------------------------------------------------------------------------------|
| ERROR<br>MEMORY    | First try re-setting the system control to the<br>factory default settings . If the error message<br>continues to be displayed then it is necessary<br>to contact your service partner. |
|                    | Note: After re-setting to the factory<br>default settings all the newly<br>programmed setting values will<br>have been overwritten and must be<br>re-programmed!                        |

Figure 13: Error messages

If the device shows no function at all then check whether the main electrical supply provides current and also check the house fuses.

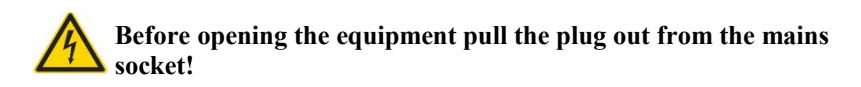

If the electrical outlet is under current, then unplug the mains plug from the system control. Without connection to current open the lower cover of the system control (see Figure 1) and check the equipments mains fuse.

If your efforts are unsuccessful, please consult the manufacturer by **<u>E-Mail</u>**:

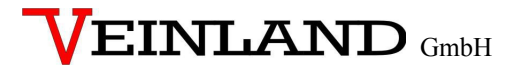

Niederlassung Prenzlau

Franz Wienholz Str. 40 17291 Prenzlau Tel. : +49 (3984)- 80 87 17 Fax : +49 (3984)- 80 69 61

Internet : <u>http://www.aktuatorikundsensorik.de/</u> E-Mail : <u>info@AS-Prenzlau.de</u> Please have the serial number of the device ready when you contact us! The serial No. is to be found on the Serial number plate on the lower cover of the system control.

# 8. Upgrade options:

The SILENTIO control device **can** also be equipped with a number of additional special functions.

# 1. Optional pressure sensor

Using a pressure sensor, alternative mediums or depths may be adapted to the use of the device. The sensor must be matched the required specifications of the device.

# 2. Optional drain pump

If the fill level of the tank reaches a specified value, then a valve or a pump can be activated. This is to prevent the fill level of the tank from exceeding a specified maximum level.

# 3. Optional refill

If the fill level in the main tank sinks below a specified level, then a second tank is employed to back up and re fill the main tank. The pump used in this process must also be equipped with a mechanism to prevent it from running dry.

If this system is required, then the device must be sent to the manufacturer. There follows an additional calculation.

Note:

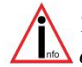

*The standard system control device may be equipped with a maximum of three additional switch output point.* 

# 9. Analogue outlet:

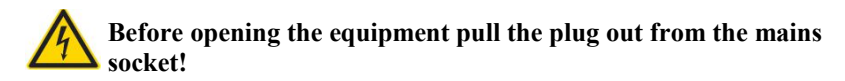

Your device has been fitted with an additional analogue pot. This port shows the percent values from the system control (0% -100%) by a voltage range from 0V to 10V. The following connection values apply:

Minimal apparent ohmic resistance Short circuit protection Short circuit current Cable length

- : 20K Ohm
- : Yes
- : Approx 15mA
- : maximal 200m (shielded)

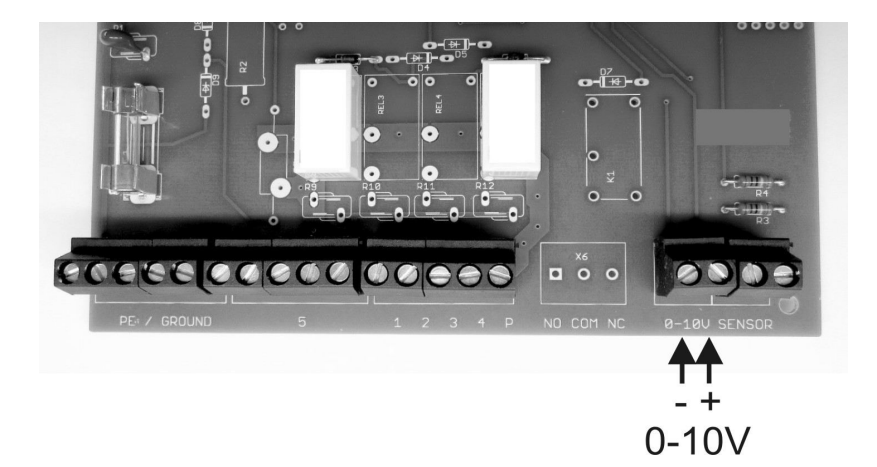

Note:

The system control is only capable of displaying whole percent values (no fractions). These are shown on the analogue signal display.

Figure 14: Location of the analogue port

# **10. Alarm indicator contact:**

As an additional function, your unit is equipted with a potential-free alarm indicator contact. This contact is designed as a changeover contact element. A maximum of 230V AC is approved when a current of 1A is switched. The activation of this contact occurs as soon as one of the malfunctions listed under point 6 appears. The picture on the following page shows the location of the connections. They become available as soon as the lower cover of the system control unit is opened (see diagram 1).

# Before opening this cover, it is important to disconnect the device from the mains electricity supply!

Explanation of terms:

- COM is the common port
- NC is coupled to the COM port when there is no current
- NO is connected to the COM port when there is a malefunction

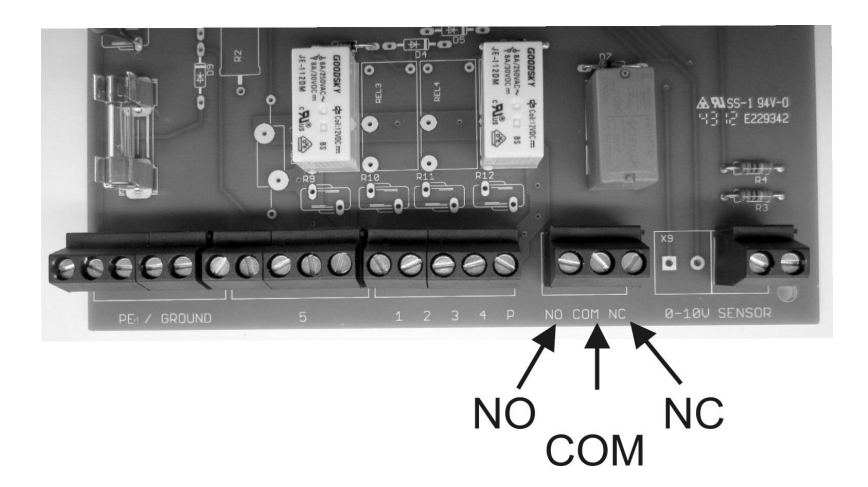

Figure 15: Location of the fault indicator

# **<u>11. Disposal of the equipment:</u>**

Old equipment may not be disposed of in the house refuse. It must be brought to the recognised professional recycling depot.

*Please help – ensure your old electronics come to a separate recycling.* 

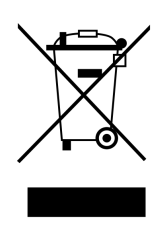

# **<u>12. General installation and assembly regulations:</u>**

It is necessary to these instructions when installing a rain water usage equipment:

EN 806:

- Drinking water installation
- Planning and implementation
- Calculation of the pipe diameters
- Using the equipment

# EN 1717:

- free outlet between drinking and rainwater
- Notification sign to inform that a rainwater usage system is installed in the locality
- Notification signs marking the rainwater outlets
- Notification signs marking the rainwater installations network
- Backflow prevention (e.g. a non-return/check valve)
- Frost free installation
- Reservoir/tank with air bleeding/ventilation
- No diameter reduction in the drainage system according to EN 1256

- Technical regulations in relation to groundwater drainage according to EN 752
- Drainage systems outside of buildings according to the regulations of the local services authorities
- When required: Obligatory registration of the system and other mandatory stipulations

# <u>Attachment A – Symbols used:</u>

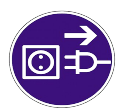

Attention! Pull out the mains plug from the socket before opening the device.

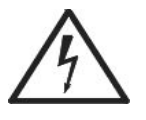

Warning of dangerous electrical voltage

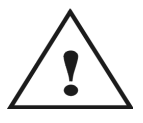

Attention! An error has occurred.

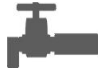

Mains drinking water operation

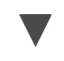

Page down

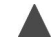

Page up

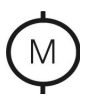

Pump connection

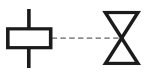

Valve connection

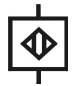

Main connection for data lead

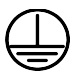

Protection classification I

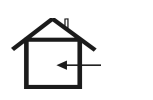

Only for use in a dry areas.

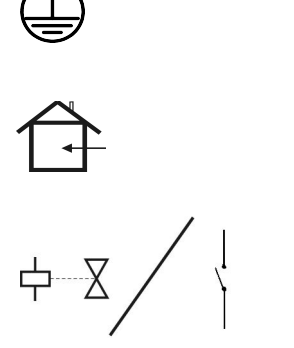

Alarm indicator contact and valve connection for cleaning the rainwater filter

Revision history:

| Revision | Date     | Description | Author |
|----------|----------|-------------|--------|
|          |          |             |        |
| AQX3.4   | 07.02.18 | Formatting  | SU     |

# Attachment B – connection for cleaning the rainwater filter

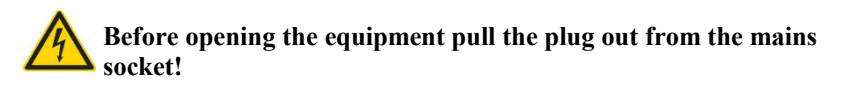

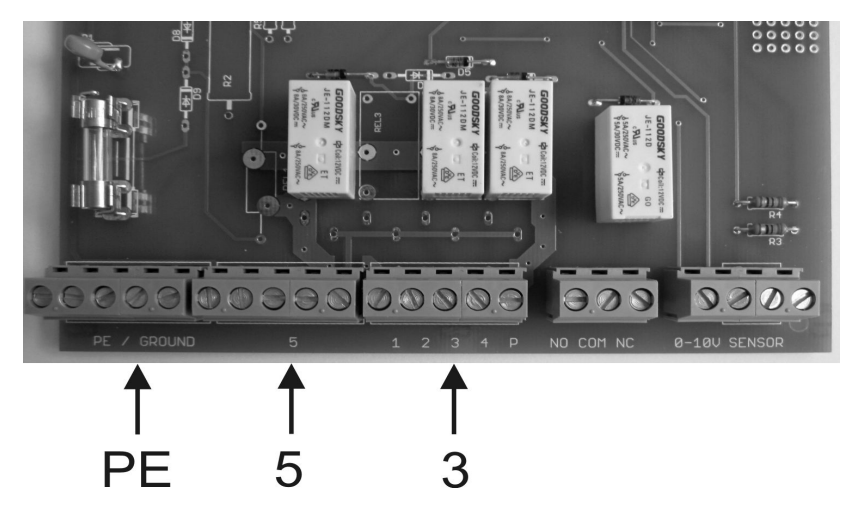

Room for your notes:

| Purchase date               | :       |
|-----------------------------|---------|
| Device serial number / Type | : AS AQ |
| Active measuring length     | :       |
| Software level AQ+ REV      | :       |

# Design and specifications are subject to change without notice *Dated: February 2018 ; Version: AQX 3.4*

 $man\_AQX\_3\text{-}4\_eng.odt$